## การลงทะเบียนเพิ่ม-ถอน (การเพิ่มรายวิชา)

เข้าเมนู โดงทะเบียนเพิ่ม-ตอน (เมนูลงทะเบียนเพิ่ม-ถอน จะปรากฏขึ้นตามวันและเวลาในปฏิทินการศึกษาเท่านั้น) - ตารางในพื้นที่สีน้ำเงิน คือ รายการที่เลือกวิชาไว้ เพื่อจะทำการเพิ่ม ถอน หรือเปลี่ยนกลุ่ม (เป็นรายการที่รอ

ยืนยันการลงทะเบียน ยังไม่ได้ลงทะเบียนจริง)

- ตารางในพื้นที่สีเขียว คือ รายการที่ลงทะเบียนไว้แล้ว รวมกับรายการในพื้นที่สีน้ำเงินด้วย
- ตารางในพื้นที่สีแดง คือ การค้นหารายวิชาเพื่อเลือก Section ลงทะเบียนตามปกติ
- 1. ตรวจสอบรายวิชาที่ลงทะเบียนแล้ว
- 2. กรอกรหัสวิชา จากนั้นกดปุ่ม "ค้นหา"
- 3. กดปุ่มรูปรถเข็น 💘 เลือก Section ที่ต้องการลงทะเบียนเพิ่ม

| • คำนวณค่าใช้จ่าย  |                                                                            | 1                                                                               |                     |                     |                                        |            |                                                                |
|--------------------|----------------------------------------------------------------------------|---------------------------------------------------------------------------------|---------------------|---------------------|----------------------------------------|------------|----------------------------------------------------------------|
| • จำลองตารางเรียน  | 12.0010.001                                                                | <u>70 N.IL.1340 M717577</u>                                                     |                     |                     |                                        |            |                                                                |
| ยืนยันการลงทะเบียน | กรศึกษาที่ 1                                                               | /2555 เลือกหน้าจอบันทึกแบบ ปกติ                                                 | <u>พิเศษ(Audit)</u> |                     |                                        |            |                                                                |
|                    | หัสวิชา                                                                    | <b>ชื่อราชวิ</b> ชา                                                             | หน่วยกิด            | <u>.</u> .          | เล่ม                                   | แบบ        | เวลา                                                           |
|                    | ส่วนนี้เป็นส่วนของรายการที่เลือกไว้ เพื่อจะลงทะเบียนเพิ่ม-ถอน-เปลี่ยนกลุ่ม |                                                                                 |                     |                     |                                        |            |                                                                |
| \$                 | รหัสวิชา ชื่อรายวิชา หน่วยกิต เลือกทำรายการ                                |                                                                                 |                     |                     |                                        |            | เวลา                                                           |
|                    |                                                                            | 1 ສອງລອງນອງເມລິສດທີ່ລາກ                                                         | พเป็นแป้อ้ด่        | 2000<br>21 1142 101 | <mark>ส<sup>ุรเ</sup>จี่ยนกลุ่ม</mark> |            |                                                                |
| ſ                  | าต200                                                                      | หลักการตลาด                                                                     | INCO LA LITO        | o una i             |                                        | เกรด A-F   | TH11:00-12:30 BA 601<br>TH11:00-12:30 BA 601                   |
| Ģ                  | สหา141                                                                     | ภาษาอังกฤษพื้นฐาน 1                                                             | З                   | 1                   | 01 💌                                   | เกรด A-F   | MD08:00-10:00 alina 106<br>TH08:00-10:00 Lab 207               |
|                    |                                                                            | ส่วนนี้เป็นส่วนของวิชาที่ลงทะเบียนไว้แล้ว รว                                    | มมทั้งวิชาที่เลื    | อกไว้เพื่อ          | รอลงทะเบีย                             | นเพิ่มด้วย | ME 26/07/55 08:00-11:00 MS304<br>FE 03/10/55 08:00-11:00 MS304 |
| Ģ                  | สหา243                                                                     | ภาษาอังกฤษเชิงการเกษตร 1                                                        | 3                   | 1                   | 03 🛩                                   | เกรด A-F   | MD15:00-17:00 auru 212                                         |
| ระบร               | นัสวิชา                                                                    | จ้านวนหน่วยกิตร                                                                 | รวม 9               |                     | (contraction of the second             |            | 1115100-17100 <u>83601 212</u>                                 |
| (au2)              | 02                                                                         |                                                                                 |                     | Čajaso              | menordical                             |            |                                                                |
| militi             |                                                                            | 1                                                                               |                     | HERI                | TISSAMOD                               |            | 07                                                             |
|                    | พลวยา                                                                      | รอราธรษา                                                                        | หน่วยกท             | กลุ่ม-เพม           | รบ/เหลอ                                | uunangus   |                                                                |
|                    |                                                                            | รายายา - ศลุมเรยน ทสามารถลง เด                                                  | สวนา                | แบนสวน              | ของการคน                               | ทาวชา เพ   | อเลอกลงทะเบยนเพม                                               |
|                    | 2. ค้นห                                                                    | ารายวิชาที่ต้องการลงทะเบียนเพิ่ม                                                | INNIVER I           | 2000                | 00/00                                  |            | ED13-00-14-30 E/3403                                           |
| (ette              | 1502-1                                                                     | <ul> <li>พัฒนาสุดราคารบัตร อิราครณ์ อันใจ</li> </ul>                            | 3 (3-0-6)           | 01 👾                | 90 <b>/90</b><br>สำรองให้              | <b>M</b>   | TU13:00-14:30 EC403                                            |
| etv                | 1302-1                                                                     | <ul> <li>พูบาลหาสงการการทางการการแปลเรง</li> <li>สังคมและวัฒนธรรมไทย</li> </ul> | 3 (3-0-6)           | m2 😈                | 90/90                                  |            | MO11:00-12:30 สังคม 105                                        |
|                    |                                                                            | <ul> <li>ผู้ช่วยศาสตราจารย์ ตร.จิรากรณ์ อุ่นใจ</li> </ul>                       |                     | 02 11               | withe still                            |            | TH11:00-12:30 does 105                                         |
| লাগ                | 1302-1                                                                     | สังคมและวัฒนธรรมไทย                                                             | 3 (3-0-1)           | เลอก ร              | ection N                               | ตองการเ    | สงทะเบอนเพมเดม                                                 |
|                    |                                                                            | <ul> <li>ผู้ช่วยศาสตราจารย์ ดร.จิราภรณ์ อุ่นใจ</li> </ul>                       |                     |                     | สำรองให้                               |            | EK03(30-11)00 2E 202                                           |

## 4. ตรวจสอบรายวิชาที่เลือกไว้ให้ถูกต้อง

สามารถเลือกรายวิชาอื่นๆ เพิ่มเติมได้ หรือหากเลือกรายวิชาผิด ให้กดปุ่ม "ลบ" รายวิชานั้นๆ ออกจากรายการที่เลือกไว้

5. ตรวจสอบรายวิชาที่จะลงทะเบียนเพิ่มครบแล้ว ให้กดปุ่ม "ยืนยันการลงทะเบียน"

| <ul> <li>← ถอย∩ลับ</li> <li>แสดงหลักสูตร</li> <li>ค้นหารายอิชา</li> <li>ด้านอณค่าใช้ง่าย</li> <li>จำลองตารางเรียน</li> <li>ข้าลองตารางเรียน</li> </ul> | รายวิ<br>กรุณากดปุ่ม ซีเ<br>หากมีข้อผิดพล<br>ดูการแก้ไข<br>ภาคการศึกษาที | ชาที่ตั้องการลงทะ<br>เอันการลงทะเบียน"ทุกครั้ง มิอะนั้น รายการของท่าน<br>าดในการทำรายการ ให้นักศึกษา เพิ่ม-กอน-เปลี่ยนก<br>ปัญหาการลงทะเบียน<br>สวนของกรอบสีแดง<br>เ/2555 เลือกหน้าจอบสีแดง | เบียน<br>เจะไม่ถูกประมวลผล<br>ลุ่ม ทีละ 1 รายการ<br>คือ ส่วนของรายวิชา<br>ปกติ <u>พิเทษ(Audit)</u> | าที่เลือกมาไว้รอกา                                                         | รยืนยันการลงทะเบียน                                                                                                    |
|----------------------------------------------------------------------------------------------------|--------------------------------------------------------------------------|----------------------------------------------------------------------------------------------------|----------------------------------------------------------------------------------------------------|----------------------------------------------------------------------------|----------------------------------------------------------------------------------------------------|
| 5 กลุ่มไม่ "ยื่มยับกกรอง                                                                                                    | antistina a                                                              | ชื่อรายวิชา                                                                                                    | หน่วยกิด                                                                                           | กลุ่ม แา                                                                   | เม เวลา                                                                                                    |
| <ol> <li>เพบุม อนอนการสง</li> </ol>                                                                                                    | เพิ่มริชา<br>เพิ่มริชา<br>รหัสวิชา                                       | สังคมและวัฒนธรรมไทย<br>4. ตรวจสอบรายวิชาที่เลือกไว้ ห<br>หรือหากต้องการเลือกรายวิชาอื่น<br>รายวิชาครบถ้วนแล้ว จึงจะยืนยันเ                                                                  | 3<br>เกเลือกผิดวิชา ผิดก<br>ๅ เพิ่มเดิม ให้ค้นหา<br>าารลงทะเบียน (ขั้น                             | 01 <u>โลบ</u> เกรด<br>ลุ่ม ให้กดปุ่ม "ลบ<br>รายวิชาเพิ่มได้ ห<br>ตอนที่ 5) | A-F FR13:00-14:30 EC403<br>TUISono-14:30 EC403<br>"ได้ทันที่ ก่ใช้จ่าย 300.09<br>กกเลือก<br>เวลา                        |
|                                                                                                    | กต200                                                                    | หลักการตลาด                                                                                                    | 3 📘                                                                                                | I Insa                                                                     | A-F M011:00-12:30 BA 601<br>TH11:00-12:30 BA 601                                                                        |
|                                                                                                    | ศหา141                                                                   | ภาษาอังกฤษพื้นฐาน 1                                                                                                    | 3 🖬                                                                                                | 1 01 🔽 เกรด                                                                | A-F M008:00-10:00 4/3632 106<br>TH08:00-10:00 Lab 207<br>ME 26/07/55 08:00-11:00 45304<br>FE 03/10/55 08:00-11:00 45304 |
|                                                                                                    | ศห243                                                                    | ภาษาอังกฤษเชิงการเกษตร 1                                                                                                    | 3 📘                                                                                                | 🚺 🛛 🖸 🚺 🚺 🚺                                                                | A-F M015:00-17:00 dana 212<br>TH15:00-17:00 dana 212                                                                    |
|                                                                                                    | ศหา302                                                                   | สังคมและวัฒนธรรมไทย                                                                                                    | 3                                                                                                  | 01 เกรด                                                                    | A-F FR13:00-14:30 EC403<br>TU13:00-14:30 EC403                                                                          |
|                                                                                                    | ระบุรหัสวิชา                                                             | ส่วนของ ศท302 ยังเป็นเ                                                                                                    | พียงแค่การเลือกวิช                                                                                 | าไว้เท่านั้น ยังไม่ไ                                                       | ด้ยืนยันการลงทะเบียน                                                                                                    |
|                                                                                                    |                                                                          |                                                                                                    | ด้น                                                                                                | หา ดรวจสอบ                                                                 |                                                                                                    |

6. ตรวจสอบรายวิชาที่เลือกไว้ให้ถูกต้อง และครบถ้วน

7. หากมั่นใจแล้ว รายวิชาถูกต้อง ครบถ้วน ให้กดปุ่ม "ยืนยันการลงทะเบียน"

| (← ตอยกลับ | ยืนยัง<br>7. v | <mark>่มการลงท</mark> ะ<br>ทกมั่นใจแล้ว ให้กดบ<br>นักศึกษ<br>เมื่อนักศึกษ | <mark>เบีร</mark><br>ม "อำ<br>เบรดด•<br><b>เวมันใ</b> จ<br>ยืนย์ | มอน<br>มยันการลงทะเบียน<br>มาราชอบรายการลงทะเบี<br><mark>มแล้วให้กดปุ่ม กรุณา</mark><br>เพารลงทะเบียน | ียน<br>ก <mark>ดปุ๋ม</mark>             |        |   |
|------------|----------------|---------------------------------------------------------------------------|------------------------------------------------------------------|----------------------------------------------------------------------------------------------------|-----------------------------------------|--------|---|
|            | รหัสวิชาราเ    | ยการ —                                                                    | - คำอธิ                                                          | บาย ——                                                                                                | แบบการศึกษา                             | ดกลุ่ม |   |
|            | ศท302 เพื่     | มวิชา สังคมและวัฒนธรร                                                     | มไทย                                                             |                                                                                                    | GD                                      | 3      | 1 |
|            | 6. Ø           | รวจสอบรายวิชาที่จะ                                                        | ลงเพิ่ม<br>เ                                                     | เว่าถูกต้องหรือไม่?<br>กรางสอบ                                                                        |                                         |        |   |
|            | รหัสวิชา       | — ชื่อรายวิชา —                                                           | กลุ่ม                                                            | สอบกลางภาค                                                                                            | สอบปลายภาค                              |        |   |
|            | กต200          | หลักการตลาด<br>Principles of Marketing                                    | 1                                                                | 18                                                                                                    | 18                                      |        |   |
|            | ศท141          | ภาษาอังกฤษพื้นฐาน 1<br>Fundamental English 1                              | 1 (C                                                             | ) 26 ก.ศ. 2555 เวลา 08:00-11                                                                          | -11:00 (C) 3 ต.ค. 2555 เวลา 08:00-11:00 |        |   |
|            | ศท243          | ภาษาอังกฤษเชิงการเกษตร 1<br>English for Agriculture 1                     | 3                                                                | 6                                                                                                    | â                                       |        |   |
|            | ศท302          | สังคมและวัฒนธรรมไทย<br>Thai Society and Culture                           | 1                                                                | 85                                                                                                    | 3                                       |        |   |
|            | L              | หมายเหตุ C = Lectu                                                        | re L = l                                                         | .ab R = ประชุม S = Se                                                                                 | lfStudy T = ຫິງ                         |        | H |

8. หากไม่มีข้อผิดพลาด ระบบจะแสดงข้อความ "ระบบทำการสำเร็จ"

หาก*เกิดข้อผิดพลาดใดๆ ก็ตาม จะไม่สามารถยืนยันการลงทะเบียนได้ ให้กลับไปแก้ไขปัญหาตามที่ระบบได้แจ้งไว้เสียก่อน* 9. กดปุ่ม "ผลลงทะเบียน" เพื่อตรวจสอบรายวิชาที่ลงทะเบียนอีกครั้ง

|                       | Nutzvires muocit<br>Welcome To<br>ระบบบริการการศึกษา มหาวิทยาลัยแม่ใจ้<br>MAEJO I NITERIT<br>กษณะเอง<br>อานักร่อมารมและพัฒนาระการร มหาวิทยาลัยแม่ใจ้ |
|-----------------------|----------------------------------------------------------------------------------------------------|
| Registrar Office<br>2 | ยืนยันการลงทะเบียน                                                                                                    |
| ์ ← ตอยกลับ           | 8. ระบบแสดงผลการทำรายการลงทะเบียน<br>Congratulations!                                                                                                |
|                       | <b>* ระบบทำการสำเร็จ *</b><br>กรุณา Click ที่ปุ่มเพื่อดูผลการลงทะเบียน<br>ผลลงทะเบียน                                                                |
|                       | 9. กิดปุ่ม "ผลสังทะเบียน"่าเพื่อตรีวรส้อบผลก้าร้องทะเบียน<br>กล่าวเป็นการข้าวะเงินกับนาคาร                                                           |
|                       | ท่านมียอดเงินค้างชำระทั้งหมด 5,600.00 บาท                                                                                                    |

## กรณีที่รายวิชาตารางเรียน-ตารางสอบ ซ้ำซ้อน

หากในรายวิชาที่ต้องการลงทะเบียน มีตารางเรียน-สอบ ซ้ำซ้อน(เวลาเรียนหรือเวลาสอบทับซ้อนกัน) ให้เลือกลงในกลุ่มอื่นๆ ที่ไม่ซ้ำซ้อนแทน หรือหากไม่มีกลุ่มอื่นๆ ให้เลือก ให้พิจารณาเลือกลงทะเบียนในรายวิชาที่มีความสำคัญมากกว่า หากมีรายวิชาซ้ำซ้อนจะไม่สามารถยืนยันการลงทะเบียนได้ ให้ดำเนินการแก้ไข ดังนี้

1. ให้กด "ลบ" รายวิชาที่มีข้อความ \*\*\*(วันเวลาของตารางเรียนซ้อนกัน-ตารางเรียนซ้อน)

| <ul> <li>← ตอยทลับ</li> <li>แสดงหลักสูตร</li> <li>ค้นหารายวิชา</li> <li>ค้านวณฑ่าใช้ง่าย</li> <li>จำลองตารางเรียน</li> <li>ข้าลองตารางเรียน</li> </ul> | รายวิ<br>กรุณากตปุ่ม 'ขี<br>หากมีข้อมิดพล<br>ดูการแก้ไข<br>ภาคการถึดหาที่ | ชาที่ต้องการลงทะเบีย<br>แอ้นการลงทะเบียน ทุกครั้ง มิอะนั้น รายการของท่านจะไม่ถูกปะ<br>าดในการทำรายการ ให้นักศึกษา เพิ่ม-กอน-เปลี่ยนกลุ่ม ทีละ 1:<br>ปัญหาการลงทะเบียน<br>1/2555 เลือกหน้าจอบันทึกแบบ ปกคิ พิ | ไม่<br>ระบวลผล<br>รายการ<br>เดษ(Audit) |                                               |            |                                                                                                    |  |  |
|----------------------------------------------------------------------------------------------------|---------------------------------------------------------------------------|----------------------------------------------------------------------------------------------------|----------------------------------------|-----------------------------------------------|------------|----------------------------------------------------------------------------------------------------|--|--|
| - CUDUITISKI FICOU                                                                                                    | รหัสวิชา                                                                  |                                                                                                    | หน่วยกิด                               | กลุ่ม                                         | แบบ        | เวลา                                                                                                    |  |  |
|                                                                                                    | <u>ศหา302</u><br>เพิ่มวิชา                                                | สังคมและวัฒนธรรมไทย<br>***(วันเวลาของคารางเรียนข้อนกัน -คารางเรียนข้อน )                                                                                                    | 3                                      | 02 <u>(au)</u>                                | เกรด A-F   | M011:00-12:30 <u>สังคม 105</u><br>TH11:00-12:30 <u>สังคม 105</u>                                                                                  |  |  |
|                                                                                                    |                                                                           | จำนวนหน่วยกิตรว                                                                                                    | я З                                    |                                               |            | ไม่พบค่าใช้จ่าย                                                                                                    |  |  |
|                                                                                                    | 🗱 ไม่สามารถลงทะเบียนได้ รายการย่อยไม่ผ่านเงื่อนไข 🗱                       |                                                                                                    |                                        |                                               |            |                                                                                                    |  |  |
|                                                                                                    | รหัสวิชา                                                                  | ชื่อรายวิชา                                                                                                    | หน่วยกิด                               | เลือกทำรายการ                                 | แบบ        | เวลา                                                                                                    |  |  |
|                                                                                                    |                                                                           | ในกรณีที่ตารางเรียน-ตารางสอบ ซ้ำซ้อง                                                                                                    | นกัน จะใ                               | ปสามารถ <sup>ไฮนกลุ่ม</sup>                   | a constant |                                                                                                    |  |  |
|                                                                                                    | nต200                                                                     | ยืนยันการลงทะเบียนได้ ให้ทำการแก้ไขโ                                                                                                    | ดยพิจาร                                | ณาดังนี้                                      | เกรด A-F   | MO11:00-12:30 BA 601<br>TH11:00-12:30 BA 601                                                                                                    |  |  |
|                                                                                                    | ศหา141                                                                    | <ol> <li>หากมีกลุ่มให้เลือก ให้เลือกลงกลุ่มที่เ</li> <li>หากไม่มีกลุ่มให้เลือก ให้พิจารณาเลือ</li> </ol>                                                                                                    | วลาไม่ซ้ำ<br>เกลงทะเบ็                 | ช้อน <sup>01</sup> <mark>™</mark><br> ยนเรียน | เกรด A-F   | MD08:00-10:00 <u>dianal 106</u><br>TH08:00-10:00 <u>Lab 207</u><br>ME 26/07/55 08:00-11:00 <u>Pis304</u><br>FE 03/10/55 08:00-11:00 <u>Pis304</u> |  |  |
|                                                                                                    | ศห243                                                                     | ในรายวิชาที่มีความสำคัญมากกว่า                                                                                                    |                                        | 121 D3 💌                                      | เกรด A-F   | MO15:00-17:00 <u>สังคม 212</u><br>TH15:00-17:00 สังคม 212                                                                                         |  |  |
|                                                                                                    | ศห302                                                                     | สังคมและวัฒนธรรมไทย                                                                                                    | 3                                      | 02                                            | เกรด A-F   | MO11:00-12:30 <u>สังคม 105</u><br>TH11:00-12:30 <u>สังคม 105</u>                                                                                  |  |  |
|                                                                                                    | ระบุรหัสวิชา                                                              | จำนวนหน่วยกิตรว                                                                                                    | ม 12                                   |                                               |            |                                                                                                    |  |  |
|                                                                                                    |                                                                           |                                                                                                    | [                                      | ค้นหา ครวจสอบ                                 | ]          |                                                                                                    |  |  |